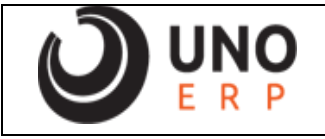

| EQW0006 – Separação                                   |                         |
|-------------------------------------------------------|-------------------------|
| Parâmetros relacionados                               | Permissões relacionadas |
| Cod Situação do pedido de COMPRA para<br>planejamento |                         |

## Problema

Quais as legendas de cores usadas na tela EQW0006 – Separação e qual o significado de cada uma.

| Filtros Coo | ligo do Pedido 🗸 🗸 |         |         | Data Corte 04/01/2024 🚺 🗖 🕻 🕻 | lcular |
|-------------|--------------------|---------|---------|-------------------------------|--------|
| Pedido      | Nop Vendedor       | Cliente | Entrega | Transportadora                | Região |
| ÃO          |                    |         |         |                               |        |
|             |                    |         |         |                               |        |
|             |                    |         |         |                               |        |
|             |                    |         |         |                               |        |
|             |                    |         |         |                               |        |
|             |                    |         |         |                               |        |
|             |                    |         |         |                               |        |

A tela mostra a disponibilidade do produto em estoque, a quantidade total e em cada status, segue abaixo: •Campo em cor Azul: Disponível (quantidade em estoque - demanda totalizando valor positivo)

-Campo em cor Verde: Pedido separado parcialmente, algum item no pedido indisponível, aguardando para separação completa (quando produto indisponível entrar no estoque, ficará AZUL para seguir separação normalmente e ser finalizado).

•Campo em cor Amarelo: Planejado (quantidade em estoque - demanda = valor negativo, mas com ordem de compra ou ordem de produção em andamento).

-Campo em cor Vermelho: Indisponível (quantidade em estoque negativa, sem planejamento de compra ou ordem de produção).

Agora que sabemos as cores vamos exemplificar cada uma delas:

•Campo em cor Azul: Disponível (quantidade em estoque - demanda totalizando valor positivo)

| EQW0006 - Separ | ração                             |                     |                          |                               |                       |                                     |                           |     | 0011 (01.02)  ? |
|-----------------|-----------------------------------|---------------------|--------------------------|-------------------------------|-----------------------|-------------------------------------|---------------------------|-----|-----------------|
| Page            | 2                                 |                     |                          |                               |                       |                                     |                           |     |                 |
|                 | Filtros Cod                       | ligo do Pedido      | <b>v</b> 7238            |                               |                       | Data Corte 04/01/2024               | Calcular                  |     |                 |
|                 | Pedido<br>1238                    | Nop<br>5.102        | Vendedor<br>adalberto    | Cliente<br>ECIL MET TEC Teste | Entrega<br>28/12/2023 | Transportadora<br>Galega Tranportes | Região<br>SP60 - Sorocaba | ₽ ✓ |                 |
| EXPEDIÇÃO       | Total de Pedides<br>Disponível da | : 1<br>Separado Par | cial <u>P</u> lanejado ( | (OC/OP) <b>I</b> ndisponível  |                       |                                     |                           |     |                 |

O pedido usado como exemplo tem o item CORITEM e a demanda do pedido é 40 itens e exibe o **Campo em cor** Azul que seria: Disponível (quantidade em estoque (atual) - demanda totalizando valor positivo)

|                                                             |                                        | 040                                         |                                  |             |               |                 |                                       | Buscar                                                                           |                                |
|-------------------------------------------------------------|----------------------------------------|---------------------------------------------|----------------------------------|-------------|---------------|-----------------|---------------------------------------|----------------------------------------------------------------------------------|--------------------------------|
| JOR DO HEN                                                  | I NA SEPARA                            | FST                                         | OUF                              | VEN         | DAS           |                 | CO                                    | MPRAS                                                                            |                                |
| Emp                                                         | oresa 🗖                                | Atual                                       | Disponível                       | Demanda     | Reservado     | Disponível Real | Comprado                              | Desembaraçado                                                                    | projetado                      |
| Distribuidora                                               | Ltda                                   | 50,000                                      | 50,000                           | 40,000      | 0,000         | 10,000          | 0,000                                 | 0,000                                                                            | 10,000                         |
| Distribuicao:<br>+ B2B                                      | Cosmeticos                             | 0,000                                       | 0,000                            | 0,900       | 0,000         | 0,000           | 0,000                                 | 0,000                                                                            | 0,000                          |
| Revenda: Inf<br>Magento Sig<br>Licitações                   | formática +<br>nativa+                 | 0,000                                       | 0,000                            | 0,000       | 0.000         | 0,000           | 0,000                                 | 0,000                                                                            | 0,000                          |
| Revenda: Int<br>E-commerce<br>FastCommer                    | formática +<br>e<br>rce                | 0,000                                       | 0,000                            | 0,000       | 0,000         | 0,000           | 0,000                                 | 0,000                                                                            | 0,000                          |
| Construcao                                                  | Civil +                                | 0,000                                       | 0,000                            | 0,000       | 0.000         | 0,030           | 0,000                                 | 0,000                                                                            | 0,000                          |
|                                                             |                                        |                                             |                                  |             |               |                 |                                       |                                                                                  |                                |
| Depósito - L                                                | ocalização                             |                                             |                                  |             |               |                 |                                       | Qtd em                                                                           | Estoque                        |
| Depósito - L<br>ESTOQUE -<br>Saldo er                       | ocalização<br>m Estoqu                 | e: 50,00                                    | 000                              |             |               |                 |                                       | Qtd em  <br>50,0000                                                              | Estoque                        |
| Depósito - L<br>ESTOQUE -<br>Saldo er<br>Data               | ocalização<br>m Estoqu<br>Tipo Movime  | e: 50,00                                    | 000                              |             |               |                 | Situação D,                           | Qtd em<br>50,0000<br>/C Qtd R S                                                  | Estoque<br>Gub Total           |
| Depósito - L<br>ESTOQUE -<br>Saldo er<br>Data<br>28/12/2023 | n Estoqu<br>Tipo Movime<br>Pedido 7238 | e: 50,00<br>ento<br>Cliente: ECII           | )00<br>L MET TEC Te              | este Vended | or: Adalberto | Soluza          | Situação D,<br>Pedido p/<br>Separar   | Qtd em [<br>50,0000           C         Qtd         R         S           40,000 | Estoque<br>Sub Total<br>10,000 |
| Depósito - L<br>ESTOQUE -<br>Saldo er<br>Data<br>28/12/2023 | m Estoqu<br>Tipo Movime<br>Pedido 7238 | e: 50,0(<br>ento<br>Cliente: ECI            | )00<br>L MET TEC Te              | este Vended | or: Adalberto | Soluza          | Situação D.<br>Pedido p/<br>Separar - | Otd em I           50,0000           7C         Qtd           40,000         0   | Estoque                        |
| Depósito - L<br>ESTOQUE -<br>Saldo er<br>Data<br>28/12/2023 | m Estoqu<br>Tipo Movime<br>Pedido 7238 | e: 50,0(<br>mto<br>Cliente: ECI<br>Projetae | 000<br>L MET TEC Te<br>do: 10,00 | este Vended | or: Adalberto | Soluza          | Situação D.<br>Pedido p/<br>Separar   | Otd em I           50,0000           7C         Qtd           40,000         0   | Estoque                        |

**Campo em cor Verde:** Pedido separado parcialmente, algum item no pedido indisponível, aguardando para separação completa (quando produto indisponível entrar no estoque, ficará AZUL para seguir separação normalmente e ser finalizado).

O pedido usado como exemplo tem o item CORITEM e CORITEM1, apenas o item CORITEM tem saldo e foi separado, o item CORITEM1 não tem saldo e não foi separado:

| Filtros Codigo do Pedido V 7238 Data Corte (94/01/2024 Concessor<br>Pedido Nop Vendedor Cliente Entrega Transportadora Região<br>7238 5.102 adaberto ECIL MET TEC Teste 28/12/2023 Galega Transportes SPEO - Sorocaba     | aração                                                                                                    |                                                            |                                  |
|----------------------------------------------------------------------------------------------------|----------------------------------------------------------------------------------------------------|------------------------------------------------------------|----------------------------------|
| Pedido       Nop       Vendedor       Cliente       Entrega       Transportadora       Região         3       5.102       adaberto       EOL MET TEC Teste       28/12/2023       Galega Tranportes       SP60 - Sorocaba | Fitros Codigo do Pedido 💙 7238                                                                                                    | Data Corte 04/01/2024                                      | - Calcular                       |
|                                                                                                    | Pedido         Nop         Vendedor         Cliente           ▲         7238         5.102         adalberto         ECIL MET TEC Technological | Entrega Transportadora<br>Teste 28/12/2023 Galega Tranport | Região<br>Is SP60 - Sorocaba 🕹 🗸 |
|                                                                                                    |                                                                                                    |                                                            |                                  |

| Imprimir Separação automática Etiqueta Expedição Etique<br>Cod Pedido 7238 Nop 5.102<br>Id Vendedor adalberto<br>Nome do Cliente ECU MET TEC Teste | ueta Separação                                                | Seq: 1 Item: CORITEM Múltiplo COR DO ITEM NA SEPARACAO          |
|----------------------------------------------------------------------------------------------------|---------------------------------------------------------------|-----------------------------------------------------------------|
| RUA JUA JUA JUA JUA JUA JUA JUA JUA JUA J                                                                                                    | N'95<br>UFSP                                                  | Lote Nr. Série <u>Depósito</u> Localização Saldo<br>1/1 1 10,00 |
| Espécie<br>Peso Bruto 0,0000 Kg<br>Peso Liquido 0,0000 Kg                                                                                          | Gravar                                                        | Total em estoque: 10,00 (UN)<br>Informe o local de saida        |
| Itens À Separar<br>Mustrar Cotañes Jomenie Pendenies<br>Codigo Descrição<br>COR DO ITEM NA SEPARAÇÃO<br>Lote: 1 / 1 Dep. 1-ESTOQUE                 | Qtd CX<br>40,00 40<br>E Locat Nr. Série 40,00 X<br>Totat 0,00 | Nr. Série                                                       |
| CORITEM 1 COR DO ITEM NA SEPARACAO 1                                                                                                    | 1,00 1 C<br>Totat -1,00                                       | Enviar                                                          |
|                                                                                                    |                                                               |                                                                 |

•Campo em cor Amarelo: Planejado (quantidade em estoque - demanda = valor negativo, mas com <mark>ordem</mark> de compra ou ordem de produção em andamento).

| EQW0006 - Sepa | ração                                      |                      |                               |                       |                                     |                           | 0011 (01.02) 🧷 |
|----------------|--------------------------------------------|----------------------|-------------------------------|-----------------------|-------------------------------------|---------------------------|----------------|
|                | Filtros Codigo do Pe                       | edido v 7239         |                               | ٥                     | ata Corte 04/01/2024 📃 🗖            | Calcular                  |                |
|                | Pedido Nop<br>7239 5.10                    | Vendedor<br>2 unosol | Cliente<br>ECIL MET TEC Teste | Entrega<br>28/12/2023 | Transportadora<br>Galega Tranportes | Região<br>SP60 - Sorocaba |                |
|                |                                            |                      |                               |                       |                                     |                           |                |
|                |                                            |                      |                               |                       |                                     |                           |                |
|                |                                            |                      |                               |                       |                                     |                           |                |
|                |                                            |                      |                               |                       |                                     |                           |                |
|                |                                            |                      |                               |                       |                                     |                           |                |
|                | Total de Pedidos: 1<br>Disponível Separado | Parcial Planejado    | (OC/OP) Indisponível          |                       |                                     |                           |                |

## •Campo em cor Amarelo usando exemplo de Pedido de compra em andamento:

O pedido usado como exemplo tem o item CORITEM1 e a demanda do pedido é 1 item e exibe •Campo em cor Amarelo: que seria: Planejado (quantidade em estoque - demanda = valor negativo, mas com ordem de compra em andamento).

| Cod Produto                                                                                                    | ORITEM1                                                 |                               |              |            |                           |                                          |                | Buscar                                                                                         |                             |
|----------------------------------------------------------------------------------------------------|---------------------------------------------------------|-------------------------------|--------------|------------|---------------------------|------------------------------------------|----------------|------------------------------------------------------------------------------------------------|-----------------------------|
| _                                                                                                    | ESTO                                                    | QUE                           | VEN          | DAS        | st / 15 1                 |                                          | COM            | PRAS                                                                                           |                             |
| Empresa                                                                                                    | Atual                                                   | Disponível                    | Demanda      | Reservado  | Disponivel Real           | Compra                                   | do D           | Desembaraçad                                                                                   | projetado                   |
| Distribuidora Ltda                                                                                                    | 0,000                                                   | 0,000                         | 1,000        | 0.000      | -1,000                    | 0,                                       | 000            | 10,000                                                                                         | 9,000                       |
| Distribuicao: Cosmetico<br>+ B2B                                                                                               | 0,000                                                   | 0,000                         | 0,000        | 0,000      | 0,000                     | 0,                                       | 000            | 0,000                                                                                          | 0,000                       |
| Revenda: Informática +<br>Magento Signativa+<br>Licitações                                                                     | 0,000                                                   | 0,000                         | 0,000        | 0,000      | 0,000                     | 0,                                       | 000            | 0,000                                                                                          | 0,000                       |
| Revenda: Informática +<br>E-commerce<br>FastCommerce                                                                           | 0,000                                                   | 0,000                         | 0,000        | 0,000      | 0,000                     | 0,                                       | 000            | 0,000                                                                                          | 0,000                       |
| Construcao Civil +                                                                                                    | 0,000                                                   | 0,000                         | 0,000        | 0,000      | 0,000                     | 0,                                       | 000            | 0,000                                                                                          | 0,000                       |
| Depósito - Localização                                                                                                    |                                                         |                               |              |            |                           |                                          |                | Otd en                                                                                         | Estoque                     |
| Saldo em Estor                                                                                                    | ue: 0,000                                               | 0                             |              |            |                           |                                          |                |                                                                                                |                             |
| Saldo em Estoc<br>Data Tipo Movi                                                                                               | ue: 0,000                                               | 0                             |              |            | Situ                      | iação D                                  | /C             | Qtd R S                                                                                        | ub Total                    |
| Saldo em Estoc           Data         Tipo Movi           28/12/2023         OC 4517 [                                         | ue: 0,000<br>nento<br>INO Soluções I                    | 0<br>ntegradas]               |              |            | Situ<br>Apr               | iação D<br>ovado +                       | / <b>C</b>     | <b>Qtd R</b> 5<br>0,000                                                                        | ub Total<br>10,000          |
| Saldo em Estoc           Data         Tipo Movi           28/12/2023         OC 4517 [           28/12/2023         Pedido 72; | ue: 0,000<br>nento<br>NO Soluções I<br>9 Cliente: ECIL  | 0<br>ntegradas]<br>MET TEC Te | este Vendedr | or: Unosol | Situ<br>Apr<br>Ped<br>Sep | Jação D<br>Tovado +<br>lido p/<br>arar - | /C<br>1<br>1   | Qtd R 1<br>0,000 0                                                                             | ub Total<br>10,000<br>9,000 |
| Saldo em Estoc<br>Data Tipo Movi<br>28/12/2023 OC 4517 [<br>28/12/2023 Pedido 72:                                              | ue: 0,000<br>nento<br>INO Soluções<br>9 Cliente: ECIL   | 0<br>ntegradas]<br>MET TEC Te | este Vendedo | or: Unosol | Situ<br>Apr<br>Ped<br>Sep | lação D<br>ovado +<br>lido p/<br>arar -  | /C 1<br>1      | Qtd R 10000                                                                                    | ub Total<br>10,000<br>9,000 |
| Saldo em Estoc<br>Data Tipo Movi<br>28/12/2023 OC 4517<br>28/12/2023 Pedido 72                                                 | ue: 0,000<br>nento<br>INO Soluções I<br>9 Cliente: ECIL | 0<br>MET TEC Te<br>0: 9,000   | este Vendedr | or: Unosol | Situ<br>Apr<br>Ped<br>Sep | lação D<br>rovado +<br>lido p/<br>arar - | /C 1<br>1<br>1 | Qtd         R         3           0,000         -         -           ,000         -         - | ub Total<br>10,000<br>9,000 |

O item não tem saldo em estoque porém tem pedido de compra criado com data compatível com a data comprometida do pedido de venda:

| 001 - Pedidos de C       | Compra                                     |                                |                  |                                                       |                         |                  | 0001 (            |
|--------------------------|--------------------------------------------|--------------------------------|------------------|-------------------------------------------------------|-------------------------|------------------|-------------------|
| Gravar                   | Buscar                                     | opiar Can                      | celar Excluir    | Importar Histórico                                    | Imprimir Pedido Finan   | ceiro Antecipaçã | ão Beneficiamento |
| Cod Pedido               | (4517                                      | ]                              | Consumidor Final |                                                       |                         |                  |                   |
| od Fornecedor            | 1                                          | 🔎 🖪 UNO Soluçã                 | ões Integradas   |                                                       | Recebimento por XML     |                  | Moeda R\$         |
| IOP                      | 1.102                                      | COMPRA P/                      | Faturado Cliente |                                                       | C.Custo                 | <b></b>          |                   |
| ontato                   | Hendrew                                    |                                | Telefone         | 15 - 98835-8196                                       | Fax                     | <b>-</b>         |                   |
| od Comprador             | 1                                          | 0                              | unosol           |                                                       |                         |                  |                   |
| t Pedido                 | 28/12/2023                                 |                                | Ped Fornec       |                                                       | Orçamento               |                  |                   |
| Data Prev Entrega        | 28/12/2023                                 |                                | Frete            | FOB v                                                 |                         |                  |                   |
| rete na Base do IPI      |                                            |                                |                  |                                                       |                         |                  |                   |
| Situação                 | Aprovado                                   | ~                              |                  |                                                       | Aprovado em             | 28/12/2023       |                   |
| Cod Transp               | 1                                          | P RodoTrans - 0                | UATERNARIO       |                                                       |                         |                  |                   |
| Cond Pagto               | 21                                         | 21DIAS                         | Forma Pagto      | v                                                     |                         |                  |                   |
| lodo de Envio            | E-mail 🗸                                   | Enviar                         | Desc Envio       |                                                       | Data de Envio           |                  |                   |
| Observações              |                                            |                                |                  |                                                       |                         |                  | 1                 |
| Seq Codigo<br>1 CORITEM1 | Descrição<br>COR DO ITEM NA<br>SEPARACAO 1 | Qtd Sald<br>0,000(UN<br>10,000 | 200,0000         | Novo Enviar Cancelar Excluir Elimir<br>Id Pedido de A | nar saldo<br>Reserva    |                  |                   |
|                          |                                            |                                | C                | Ded Produto CORITEM1                                  | COR DO ITEM NA SEPARACA | 0 1              |                   |
|                          |                                            |                                | Dt               | Solicitada 28/12/2023                                 |                         |                  |                   |
|                          |                                            |                                | Da               | ata Prev Entrega 28/12/2023                           | Situação Aprovado       | <b>v</b> )       |                   |
|                          |                                            |                                | Qt               | d 10,000                                              | UN V                    |                  |                   |
|                          |                                            |                                |                  |                                                       |                         | Total            | 200.0000          |
|                          |                                            |                                |                  |                                                       |                         |                  | 200,0000          |

## Obs: Para que o pedido seja considerado o mesmo deve estar com a mesma situação definida no parâmetro "Cod Situação do pedido de COMPRA para planejamento".

Módulo Cadastros Gerais: Cadastros Iniciais → Parâmetros Iniciais → CDW0001 - Parâmetros do Sistema – Módulo Planejamento:

| W0001 - Parâmetros do Sistema                                                                |                 |        | 0001 (01.01)                                                                                 |
|----------------------------------------------------------------------------------------------|-----------------|--------|----------------------------------------------------------------------------------------------|
|                                                                                              |                 |        | Histórico                                                                                    |
| Módulo PLANEJAMENTO V                                                                        | Logo S          | istema | Procurar Enviar                                                                              |
| Descrição                                                                                    | Valor           |        | Obs.                                                                                         |
| Cod Situação do pedido de VENDA para planejamento                                            | Pedido Aprovado | •      | Indica código de situação de pedido de venda para aparecer o item no<br>planejamento         |
| Cod Situação do pedido de COMPRA para planejamento                                           | Aprovado        | •      | Indica código de situação de pedido de compra para aparecer o item no<br>planejamento        |
| Cod Situação do pedido de VENDA para reservar estoque                                        | Pedido Aprovado | ×      | Indica qual o cód. de situação de venda permite reserva de estoque                           |
| Dias de segurança para verificação de OC                                                     | 360             |        | Quantidade em dias para verificar Ordens de Compra no Planejamento                           |
| Dias de segurança para verificação de OP                                                     | 30              |        | Quantidade em dias para verificar Ordens de Produção no Planejamento                         |
| Considerar itens de reposição inseridos em OS com estoque mínimo atingido no<br>planejamento | Não 🗸           |        | Considerar itens de reposição inseridos em OS com estoque mínimo atingido no<br>planejamento |
| Cod Situação padrão para geração de Pedidos de Compra no Planejamento                        | Pedido          | ~      | Indica código de situação padrão para geração de pedidos de compra no<br>planejamento        |
|                                                                                              |                 |        | As situações da OS que devem ser consideradas no planejamento                                |
| Agrupa os itens necessários por pedido de venda da ordem de produção?                        | (Sim 🖌          |        | Agrupa os itens necessários por pedido de venda da ordem de produção?                        |
| NOP do Pedido de Compra do PSA para o Terceirista                                            | 1.124           |        |                                                                                              |
| NOP do Pedido de Compra para fornecedor entregar no Terceirista                              | 1.122           |        |                                                                                              |

## •Campo em cor Amarelo usando como exemplo Ordem de produção em andamento:

O pedido usado como exemplo tem o item CORITEM2 e a demanda do pedido é 2 itens e exibe •Campo em cor Amarelo: que seria: Planejado (quantidade em estoque - demanda = valor negativo, mas com ordem de produção em andamento).

| Pedido         Nop         Vendedor         Cliente           7240         5.102         unosol         ECIL MET TEC Teste | Entrega<br>28/12/2023 | Transportadora<br>Galega Tranportes | Região<br>SP60 - Sorocaba |  |
|----------------------------------------------------------------------------------------------------|-----------------------|-------------------------------------|---------------------------|--|
| 1 I                                                                                                    |                       |                                     |                           |  |
|                                                                                                    |                       |                                     |                           |  |
|                                                                                                    |                       |                                     |                           |  |
|                                                                                                    |                       |                                     |                           |  |
|                                                                                                    |                       |                                     |                           |  |
|                                                                                                    |                       |                                     |                           |  |
|                                                                                                    |                       |                                     |                           |  |

| Cod Produto                                                                                                    | CORITEM2                                                                       |            |              |            |                                                 |                      | Bus                           | car       |                                         |
|----------------------------------------------------------------------------------------------------|--------------------------------------------------------------------------------|------------|--------------|------------|-------------------------------------------------|----------------------|-------------------------------|-----------|-----------------------------------------|
| OR DO ITEM NA S                                                                                                    | EPARACAO                                                                       |            |              |            |                                                 |                      | 1.0                           |           |                                         |
| Empresa                                                                                                    | ESTO                                                                           | QUE        | VEN          | DAS        | Disponível Deal                                 |                      | COMPR/                        | AS        | projetado                               |
| Linpresu                                                                                                    | Atual                                                                          | Disponível | Demanda      | Reservado  | Disponiver Keur                                 | Compra               | ado Des                       | embaraçad | projetade                               |
| Distribuidora Ltda                                                                                                    | 0,000                                                                          | 0,000      | 2,000        | 0.000      | -2,000                                          | 0,                   | 000                           | 0,000     | -2,00                                   |
| + B2B                                                                                                    | 0,000                                                                          | 0,000      | 0,000        | 0,000      | 0,000                                           | 0,                   | 000                           | 0,000     | 0,00                                    |
| Revenda: Informát<br>Magento Signativa<br>Licitações                                                                          | ica +<br>+ 0,000                                                               | 0,000      | 0,000        | 0,000      | 0,000                                           | 0,                   | 000                           | 0,000     | 0,00                                    |
| Revenda: Informát<br>E-commerce<br>FastCommerce                                                                               | ica + 0,000                                                                    | 0,000      | 0,000        | 0,000      | 0,000                                           | 0,                   | 000                           | 0,000     | 0,000                                   |
|                                                                                                    | 10000                                                                          |            | 0.000        | 0,000      | 0.000                                           | 0.                   | 000                           | 0.000     | 0,00                                    |
| Construcao Civil +                                                                                                    | 0.000                                                                          | 0.000      | 0.000        |            |                                                 | -                    |                               |           |                                         |
| Depósito - Localiz                                                                                                    | ação<br>stoque: 0,000                                                          | 0,000      | 0,000        |            |                                                 |                      |                               | Qtd em    | Estoque                                 |
| Constructo Civil<br>Procursament<br>Depósito - Localiz<br>Saldo em Es<br>Data Tipo                                            | ação<br>stoque: 0,000                                                          | 0,000      | 0,000        |            | Situaçã                                         | o D/C                | Qtd                           | Qtd em    | Estoque<br>Sub Total                    |
| Constructo Character<br>procurso constructor<br>Depósito - Localiz<br>Saldo em Es<br>Data Tipo<br>28/12/2023 OP 1             | 0,000<br>ação<br>Stoque: 0,000<br>Movimento<br>456                             | 0,000      | 0,000        |            | Situaçã<br>Não<br>Liberadi                      | o D/C                | <b>Qtd</b><br>10,000          | Qtd em    | Estoque<br>Sub Total<br>10,000          |
| Constructed Civilian<br>programment<br>Depósito - Localiz<br>Saldo em Es<br>Data Tipo<br>28/12/2023 OP 1<br>28/12/2023 Pedic  | i 0,000<br>ação<br>Stoque: 0,000<br>Movimento<br>456<br>to 7240 Cliente: ECIL  | 0,000      | este Vendedo | or: Unosol | Situaçã<br>Não<br>Liberadi<br>Pedido<br>Separar | o D/C<br>4 +<br>p/ - | <b>Qtd</b><br>10,000<br>2,000 | Qtd em    | Estoque<br>Sub Total<br>10,000<br>8,000 |
| Construction Civili<br>Percoursement<br>Depósito - Localiz<br>Saldo entes<br>Data Tipo<br>28/12/2023 OP 1<br>28/12/2023 Pedic | i 0,000<br>iação<br>Stoque: 0,000<br>Movimento<br>456<br>to 7240 Cliente: ECII | 0,000      | este Vendedo | or: Unosol | Situaçã<br>Não<br>Liberadi<br>Pedido<br>Separar | o D/C<br>a +<br>p/ - | <b>Qtd</b><br>10,000<br>2,000 | Qtd em    | Sub Total<br>10,000<br>8,000            |

O sistema vai buscar todas as Ops em andamento que constam o item CORITEM2 e que a data de previsão de termino seja compatível com a data comprometida do pedido que é 28/12/2023:

| PPW0001 - Ordem de Produção |                     |         |                   |               |                 |          |             | 0001 (01.01) | ? |
|-----------------------------|---------------------|---------|-------------------|---------------|-----------------|----------|-------------|--------------|---|
| Novo Gravar Buscar          | Copiar Estrutura OP | Excluir | Libera OP         | Reportar OP   | Reportar Parada | Etiqueta | Imprimir OP | Histórico    |   |
| 👃 Cod OP                    | 1456                |         | 28/12/2023 16:24: | 32            |                 | Origem   | Manual      |              |   |
| C.Custo                     | <b>P</b>            |         |                   |               |                 |          |             |              |   |
| Cod Produto                 | CORITEM2            | COR D   | O ITEM NA SEPARAC | CAO           |                 |          |             |              |   |
| Qtd                         | 10,0000             | UN      | Dt Reporte        | Qtd Reportada |                 |          |             | Obs.         |   |
| Dt Início                   | 28/12/2023          |         |                   |               |                 |          |             |              |   |
| Dt Previsão Término         | 28/12/2023          |         |                   |               |                 |          |             |              |   |
| Horas Previstas de Produção | 00:00               |         |                   |               |                 |          |             |              |   |
| Linha de Produção           | LINHA SMD V         |         |                   |               |                 |          |             |              |   |
| Situação                    | Não Liberada 🗸 🗸    |         |                   |               |                 |          |             |              |   |
| Prioridade                  | 100                 |         |                   |               |                 |          |             |              | _ |
| Observações                 |                     |         |                   |               |                 |          |             |              |   |
|                             |                     |         |                   |               |                 |          |             |              |   |
|                             |                     |         |                   |               |                 |          |             |              |   |
|                             |                     |         |                   |               |                 |          |             |              |   |
|                             |                     |         |                   |               |                 | 1.       | 11.         |              |   |
|                             |                     |         |                   |               |                 |          |             |              |   |
|                             |                     |         |                   |               |                 |          |             |              |   |
|                             |                     |         |                   |               |                 |          |             |              |   |
|                             |                     |         |                   |               |                 |          |             |              |   |
|                             |                     |         |                   |               |                 |          |             |              |   |
|                             |                     |         |                   |               |                 |          |             |              |   |
| C                           |                     |         |                   |               |                 |          |             |              |   |

•Campo em cor Vermelho: Indisponível (quantidade em estoque negativa, sem planejamento de compra ou ordem de produção).

| EQW0006 - Sepa | ıração                                                           |                      |                        |            |                   |                 |  | 0011 (01.02) 🕜 |
|----------------|------------------------------------------------------------------|----------------------|------------------------|------------|-------------------|-----------------|--|----------------|
| LISTA PEDIDOS  | Filtros Codigo do Pedido v 7239 Data Corte 04/01/2024 🖻 Calcular |                      |                        |            |                   |                 |  |                |
|                | Pedido Nop                                                       | Vendedor             | Cliente                | Entrega    | Transportadora    | Região          |  |                |
| EXPEDIÇÃO      | <u>//</u> 7239 5.1                                               | 02 unosol            | ECIL MET TEC Teste     | 28/12/2023 | Galega Tranportes | SP60 - Sorocaba |  |                |
|                | Total de Pedidos: 1<br>Disponível Separad                        | lo Parcial Planejado | (OC/OP) C Indisponível |            |                   |                 |  |                |

| EST<br>Atual<br>0,000<br>neticos 0,000<br>tica +<br>1+ 0,000<br>tica +<br>0,000<br>- 0,000<br>zação                                                                                             | DQUE<br>Disponível<br>0,000<br>0,000<br>0,000<br>0,000<br>0,000 | VENI<br>Demanda<br>2,000<br>0,000<br>0,000<br>0,000 | DAS<br>Reservado<br>0,000<br>0,000<br>0,000<br>0,000 | Disponível Real<br>-2,000<br>0,000<br>0,000 | COM<br>Comprado<br>0,000<br>0,000<br>0,000 | IPRAS<br>Desembaraçado<br>0,000<br>0,000<br>0,000 | projetado<br>-2,000<br>0,000 |
|----------------------------------------------------------------------------------------------------|-----------------------------------------------------------------|-----------------------------------------------------|------------------------------------------------------|---------------------------------------------|--------------------------------------------|---------------------------------------------------|------------------------------|
| 0,000           neticos         0,000           tica +         0,000           tica +         0,000           tica +         0,000           tica +         0,000           cação         0,000 | 0,000<br>0,000<br>0,000<br>0,000<br>0,000                       | 2,000<br>0,000<br>0,000<br>0,000<br>0,000           | 0,000<br>0,000<br>0,000<br>0,000                     | -2,000<br>0,000<br>0,000<br>0,000           | 0,000 0,000 0,000                          | 0,000<br>0,000<br>0,000                           | -2,000                       |
| neticos 0,000<br>tica + 0,000<br>tica + 0,000<br>+ 0,000<br>zação                                                                                                    | 0,000<br>0,000<br>0,000<br>0,000                                | 0,000<br>0,000<br>0,000<br>0,000                    | 0,000<br>0,000<br>0,000                              | 0,000<br>0,000<br>0,000                     | 0,000                                      | 0,000                                             | 0,000                        |
| tica +<br>1+ 0,000<br>tica + 0,000<br>0,000<br>cação                                                                                                    | 0,000<br>0,000<br>0,000                                         | 0,000<br>0,000<br>0,000                             | 0,000<br>0,000                                       | 0,000<br>0,000                              | 0,000                                      | 0,000                                             | 0.00                         |
| tica + 0,000<br>- 0,000<br>zação                                                                                                    | 0,000                                                           | 0,000<br>0,000                                      | 0,000                                                | 0,000                                       | 0.000                                      |                                                   |                              |
| • 0,000<br>zação                                                                                                    | 0,000                                                           | 0,000                                               |                                                      |                                             | 0,000                                      | 0,000                                             | 0,000                        |
| zação                                                                                                    |                                                                 |                                                     | 0.000                                                | 0.000                                       | 0.000                                      | 0.000                                             | 0.000                        |
| Luçuo                                                                                                    |                                                                 |                                                     |                                                      |                                             |                                            | Otd em l                                          | stonue                       |
| Movimento                                                                                                    |                                                                 |                                                     |                                                      | S                                           | ituação D/C                                | Qtd R Su                                          | o Total                      |
| do 7240 Cliente: ECI                                                                                                    | L MET TEC Te                                                    | ste Vendedo                                         | r: Unosol                                            | P                                           | edido p/<br>eparar                         | 2,000                                             | -2,000                       |
|                                                                                                    |                                                                 |                                                     |                                                      |                                             |                                            |                                                   |                              |
|                                                                                                    |                                                                 |                                                     |                                                      |                                             |                                            |                                                   |                              |